## Arkusz porad dotyczących logowania się do My 3M na komputerze stacjonarnym

W tym arkuszu porad znajdziesz szczegółowe instrukcje dotyczące logowania się do My 3M na komputerze stacjonarnym lub laptopie.

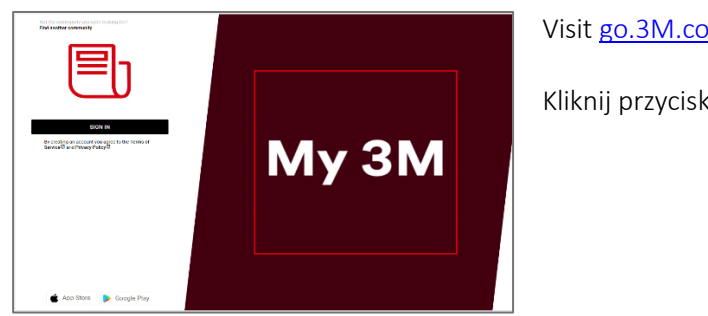

Visit go.3M.com/My3M (URL is case sensitive)

Kliknij przycisk ZALOGUJ SIĘ.

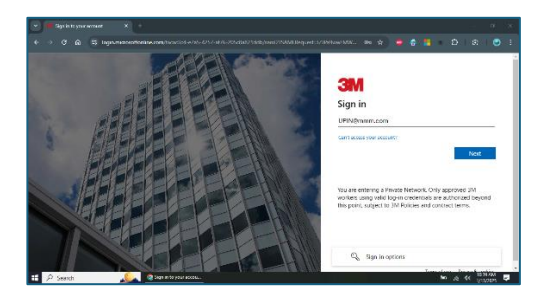

Nastąpi przekierowanie na ekran logowania Microsoft, na którym możesz się zalogować przy użyciu logowania jednokrotnego (SSO).

Wprowadź identyfikator 3MPIN@mmm.com i kliknij przycisk Dalej.

Pamiętaj, aby użyć swojego identyfikatora PIN + @mmm.com (a nie adresu e-mail).

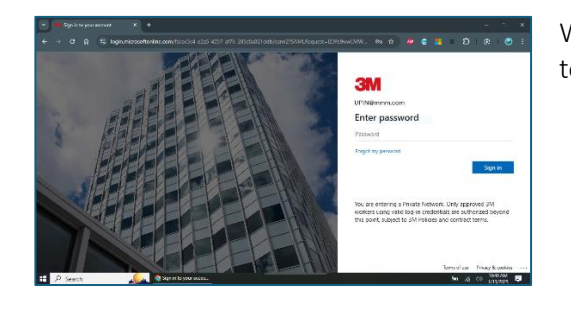

Wprowadź hasło 3M i kliknij przycisk Zaloguj się. Hasło jest takie same jak to, którego używasz do logowania się na komputerze stacjonarnym 3M.

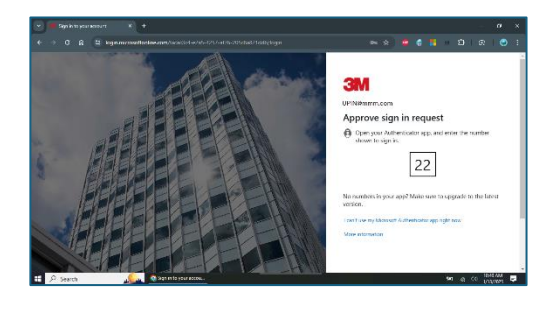

Musisz potwierdzić swoją tożsamość za pomocą uwierzytelniania wieloskładnikowego (MFA)\*

\* Jeśli nie masz skonfigurowanych opcji MFA, możesz to zrobić teraz na tej stronie: https://mysignins.microsoft.com/security-info

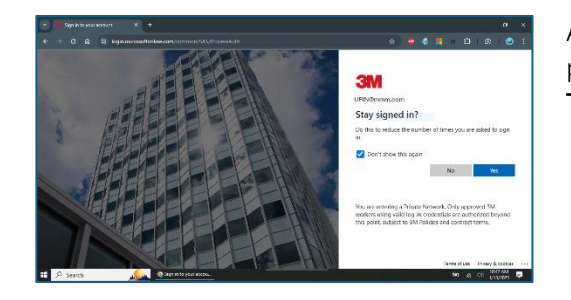

Aby ograniczyć liczbę operacji logowania się na konto Microsoft, zaznacz pole wyboru **Nie pokazuj tego pola ponownie**, a następnie kliknij przycisk **Tak** na tym ekranie.

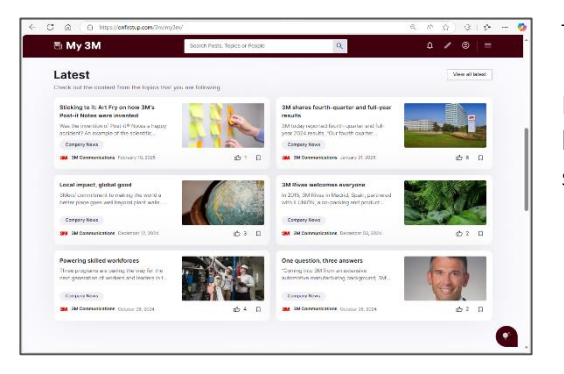

## To wszystko!

Następnym razem, gdy odwiedzisz witrynę My 3M na komputerze, prawdopodobnie szybko nastąpi przekierowanie na stronę główną bez konieczności ponownego logowania.

## Potrzebujesz pomocy?

- Resetowanie hasła: <u>https://mysignins.microsoft.com/security-info/password/change</u>
- Odblokowywanie konta: <u>https://passwordreset.microsoftonline.com/</u>
- Konfigurowanie uwierzytelniania wieloskładnikowego (MFA): <u>https://mysignins.microsoft.com/security-info</u>
- Aby otrzymać dalszą pomoc w uzyskaniu dostępu do platformy My 3M, skontaktuj się z lokalnym działem pomocy technicznej.